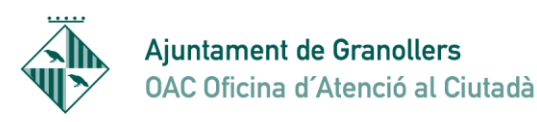

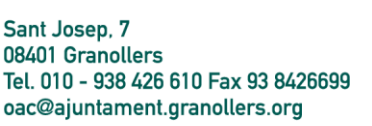

## NOTIFICACIONS ELECTRÒNIQUES

En compliment de l'entrada en vigor el 2 d'octubre de 2016 de la Llei 39/2015 de procediment administratiu, l'Ajuntament posa en funcionament la Notificació electrònica.

Els passos per poder accedir a les notificacions són els següents:

Pas 1: Rebem un correu electrònic i/o SMS on se'ns comunica que tenim una notificació de l'Ajuntament.

Aquest correu i número de mòbil l'hem facilitat prèviament.

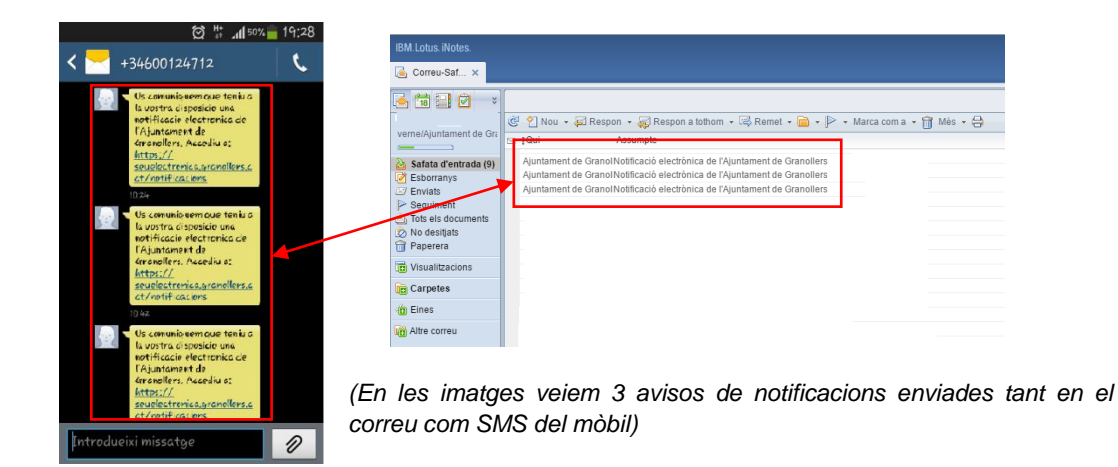

Pas 2: Accedim al mail que hem rebut i veiem això:

| Nou • @ Respon • @ Respon a tothom • @ Remolective         Notificació electrònica de l'Ajuntament de Granollers         Ajuntament de Granollers(NO RESPONGUEU)         Per a: @ ajuntament,granollers.cat | <br>™ If ☆ Mes + ⊖                                                                                                    |
|----------------------------------------------------------------------------------------------------|----------------------------------------------------------------------------------------------------|
|                                                                                                    | Benvolgut / Benvolguda,<br>Comunicación GR/00000004/0003/00000060                                                                                                    |
| 7                                                                                                    | Notificació electrònica de l'Ajuntament de Granollers         Òrgan       Ajuntament de Granollers         Data de dipòsit       20/09/2016.09:16:137         Data Imit d'accès       00/00000056         Núm. registre de sarchar       000000056         Núm. registre de sarchar       37/2016/438         Accediu amb:       Contrasenya         Per a accedir heu d'utilitzar el NIF: *****07D, i el:         • HÒBIL: ******040 |
|                                                                                                    | Accés a la notificació<br>També podeu accedir al contingut de la notificació des del nostre espai de<br>notificacions electròniques<br>Cordialment,<br>Ajuntament de Granoliers                                                                                                    |
|                                                                                                    | 1d. notificació: 1246937                                                                                                    |

(Veiem que es tracta d'una notificació i ens mostra una part del nostre NIF/CIF, correu electrònic i/o número de mòbil que hem facilitat anteriorment).

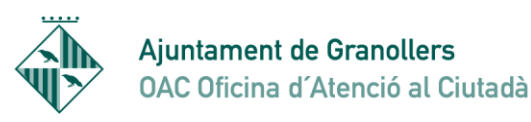

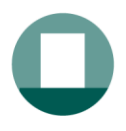

Pas 3: Cliquem on diu "accés a la notificació" i se'ns obre un navegador amb aquesta nova pantalla:

| lotificació elect                                                                                       | rónica de l'Ajuntament de Granollers                                                                                                    |
|----------------------------------------------------------------------------------------------------|----------------------------------------------------------------------------------------------------|
| ) El termini d'accés v                                                                                  | oluntari d'aquesta notificació venç en 9 dies                                                                                                    |
| rindics que si s'hagu<br>presentant o la repr<br>xpedients de contra<br>naterial d'accedir-hi.          | spracticat si, un cop s'ha acreditat la constància de la posada a disposició de la persona interessada o del esentant d'aquesta, han transcorregut deu dies naturals sense accedir-ne al contingut, o bé cinc dies en els ctació, llevat que, d'ofici o a instància del destinatari o destinatària, es comprovi la impossibilitat técnica o |
|                                                                                                    |                                                                                                    |
| obre aquest enviament                                                                                   |                                                                                                    |
| obre aquest enviament                                                                                   | Notificació                                                                                                    |
| obre aquest enviament<br>ipus enviament<br>osada a disposició                                           | Notificació<br>18.42h del 28/09/2016                                                                                                    |
| obre aquest enviament<br>ipus enviament<br>osada a disposició<br>stat                                   | Notificació<br>18:42h del 28/09/2016<br>En termini                                                                                                    |
| obre aquest enviament<br>ipus enviament<br>osada a disposició<br>stat<br>lètode d'accés                 | Notificació<br>18:42h del 28/09/2016<br>En termini<br>Contrasenya                                                                                                    |
| obre aquest enviament<br>ipus enviament<br>osada a disposició<br>stat<br>iètode d'accés<br>ontactat per | Notificació<br>18:42h del 28/09/2016<br>En termini<br>Contrasenya<br>Correu electrònic, SMS                                                                                                    |

En aquesta pantalla veiem el termini que tenim per accedir a la notificació, quan la va emetre l'ajuntament i com hi puc accedir, si amb contrasenya o només amb certificat digital. Disposem de 10 dies naturals per poder-la obrir, incloent dissabtes i diumenges.

Pas 4: Al clicar el botó "accedeix a la notificació" ens apareix aquesta altra pantalla que és on hem de triar el tipus d'accés que farem: Paraula de pas d'un sol ús que se'ns envia al correu o telèfon indicat, o amb certificat digital.

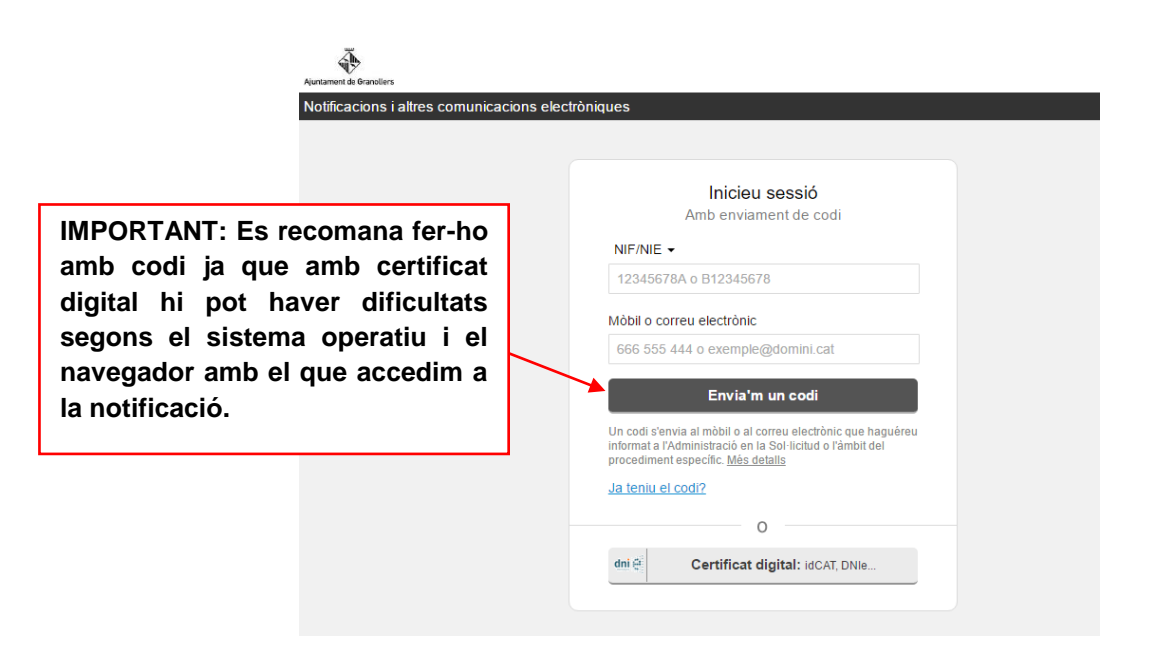

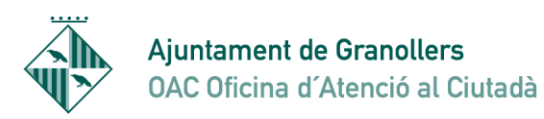

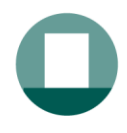

Pas 5: Escollim l'opció del codi. Posem el nostre NIF i el correu electrònic.

(recordeu que ha de ser el que sortia en la imatge del correu que hem rebut (pas 2))

Cliquem a "envia'm un codi"

ā

| Inicieu sessió                                                                                                    |
|----------------------------------------------------------------------------------------------------|
| NIF/NIE -                                                                                                    |
| <br>. ******07D                                                                                                    |
| Mòbil o correu electrònic                                                                                                    |
| <br>*******@*******.granollers.cat                                                                                                    |
| Envia'm un codi                                                                                                    |
| Un codi s'envia al mòbil o al correu electrònic que<br>haguéreu informat a l'Administració en la Sol·licitud o<br>l'àmbit del procediment específic. <u>Més detalis</u> |
| Ja teniu el codi?                                                                                                    |
| 0                                                                                                    |
| dni 🛱 Certificat digital: idCAT, DNIe                                                                                                    |
|                                                                                                    |

Aleshores ens avisa que s'ha enviat el codi al correu que hem indicat.

| ntament de Granellers<br>otificacions i altres comunicacions electrò                                      | oniques                                                      |
|----------------------------------------------------------------------------------------------------|--------------------------------------------------------------|
|                                                                                                    | Verificació del codi                                         |
|                                                                                                    | S'ha enviat un codi al<br>xxxxxxx @ajuntament.granollers.cat |
|                                                                                                    | Introduïu el codi que heu rebut:                             |
|                                                                                                    | Verifica                                                     |
| N                                                                                                    | ecessiteu ajuda?                                             |
| juntament de Granollers. Tots els drets reservats.<br>ervei prestat en col·laboració amb el Consorci AOC. |                                                              |

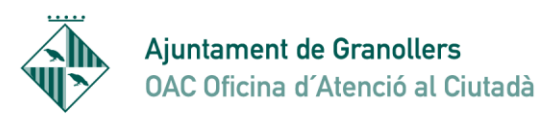

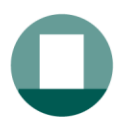

| Pas  | 6٠ | Anem    | al | correu | i  | veurem  | au | IP | hem   | rehut | un | avi | S |
|------|----|---------|----|--------|----|---------|----|----|-------|-------|----|-----|---|
| г аз | υ. | Allelli | aı | COLLER | I. | veurenn | Чu | UC | HEIII | IEDUL | un | avi | Э |

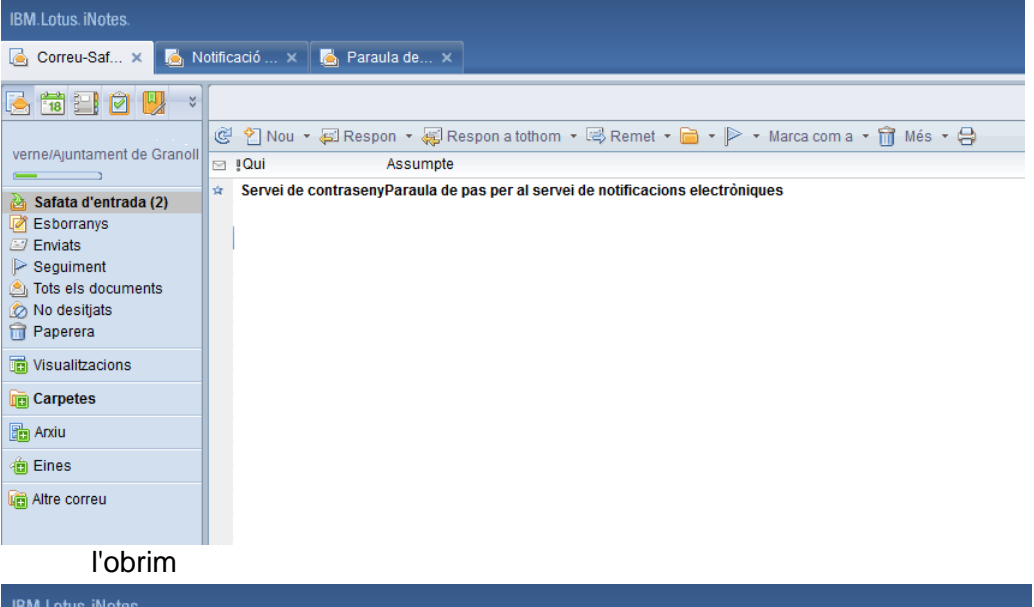

| IBM.Lotus. iNotes.                                                                                                    |                                                                              |
|----------------------------------------------------------------------------------------------------|------------------------------------------------------------------------------|
| 🛃 Correu-Saf 🗙 🛃 No                                                                                                    | otificació 🗴 🗟 Paraula de 🗙                                                  |
| verne/Ajuntament de Granoll<br>Safata d'entrada (2)<br>Esborranys<br>Enviats<br>Seguiment<br>Stots els documents<br>No desitjats<br>Paperera | Nou * Respon * Respon a tothom * Remet * * * * * * * * * * * * * * * * * * * |
| To Visualitzacions                                                                                                    |                                                                              |
| Carpetes                                                                                                    |                                                                              |
| arxiu                                                                                                    |                                                                              |
| Eines                                                                                                    |                                                                              |
| in Altre correu                                                                                                    |                                                                              |

Posem el codi a la pàgina de notificacions electròniques

| lotificacions i altres comunio     | cacions electròniques                                   |                       |
|------------------------------------|---------------------------------------------------------|-----------------------|
|                                    | Verificació del codi                                    |                       |
|                                    | Encara no heu rebut el codi?<br>sol·liciteu un nou codi |                       |
|                                    | Introduiu el codi que heu rebut:                        |                       |
|                                    | Verifica                                                |                       |
|                                    | Necessiteu ajuda2                                       |                       |
| untament de Granoliera. Tota sis d | irets inservats.                                        | Accessibilitat   Supo |

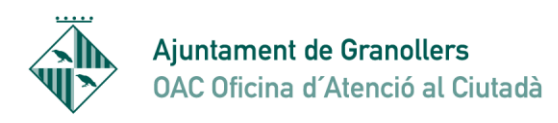

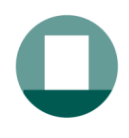

## Pot ser que haguem de repetir aquest pas de demanar codi una altra vegada

Pas 7: Entrem a la web de les notificacions i veiem el document que ens volen notificar

| Carauau antradar                                                                                                    | < Tomeu a la bústia                                                                                                    |                                       |                                     |                                    |
|----------------------------------------------------------------------------------------------------|----------------------------------------------------------------------------------------------------|---------------------------------------|-------------------------------------|------------------------------------|
| Introdulu la vostra cerca 🔎                                                                                                  | Notificació elect                                                                                                    | rònica de l'Ajuntament de Gra         | anollers                            |                                    |
| Estat     @ Qualsevol     No tiegides     O En termini     O Practicades      Data disposició     dolmmiaa al dommitaa     # | Practicada a les 00:59h<br>Referência: 000000055<br>Registre: 37/2016/458<br>Notificació electrônica de<br>Indicat a la notificació | Act 05/10/2016                        | y administratiu<br>Descarrega (pdf) | Cliquem aquí per obrir el document |
| Entitat                                                                                                    | Sobre aquest enviamer                                                                                                    | t                                     | Justificant (PDF)                   | 0                                  |
| Totes 🗸                                                                                                    | Tipus enviament                                                                                                    | Notificació                           |                                     |                                    |
| Etiqueta                                                                                                    | Posada a disposició                                                                                                    | 09 16h del 28/09/2016                 |                                     |                                    |
| Totes                                                                                                    | Estat                                                                                                    | Acceptada,a les 00:59h del 05/10/2016 |                                     |                                    |
| Adreces d'entrada                                                                                                    | Métode d'accés                                                                                                    | Contrasenya                           |                                     |                                    |
| allererer z@ajuntament.granollers.cat<br>iii                                                                                 |                                                                                                    |                                       |                                     |                                    |

Visualitzem el document que ens volien notificar

|                                                                                    | Ajuntament de Granollers<br>Oficina d'Atenció al Ciutadà - OAC<br>C. Sant Josep. 7, bxs.<br>Tr. 19. 8422 fö 10<br>08801 Granollers<br>Geológiuntament; panollers.cat<br>NEF P-009550-8 |
|------------------------------------------------------------------------------------|----------------------------------------------------------------------------------------------------|
|                                                                                    | Exp. núm : 37/2016/458<br>Trâmit: Certificats i diligències<br>Sol·licitant: XXXXXX LOPEZ LOPEZ                                                                                        |
| D'acord amb la seva sol·licitud presen<br>certificat corresponent.<br>Atentament,  | tada el  , amb registre d'entrada núm. 2016/- , li adjunto el                                                                                                    |
|                                                                                    |                                                                                                    |
| C Rosselló, 66 3r 4a<br>08032 BARCELONA<br>BARCELONA<br>GR/00000004/0003/000000073 |                                                                                                    |
| Document sons electronicement (RP) 1471/2010                                       | 1                                                                                                    |
| 10705261756662130660 a                                                             | https://seuelectronics.granollers.cal/validacio                                                                                                    |

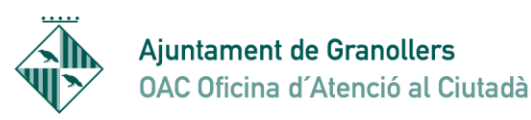

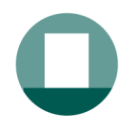

Pas 5b: Si en compte del correu electrònic volem demanar el codi amb el telèfon, fem els mateixos passos però posant el mòbil corresponent i llavors rebem un missatge al mòbil amb el codi el posem i accedim també a la notificació

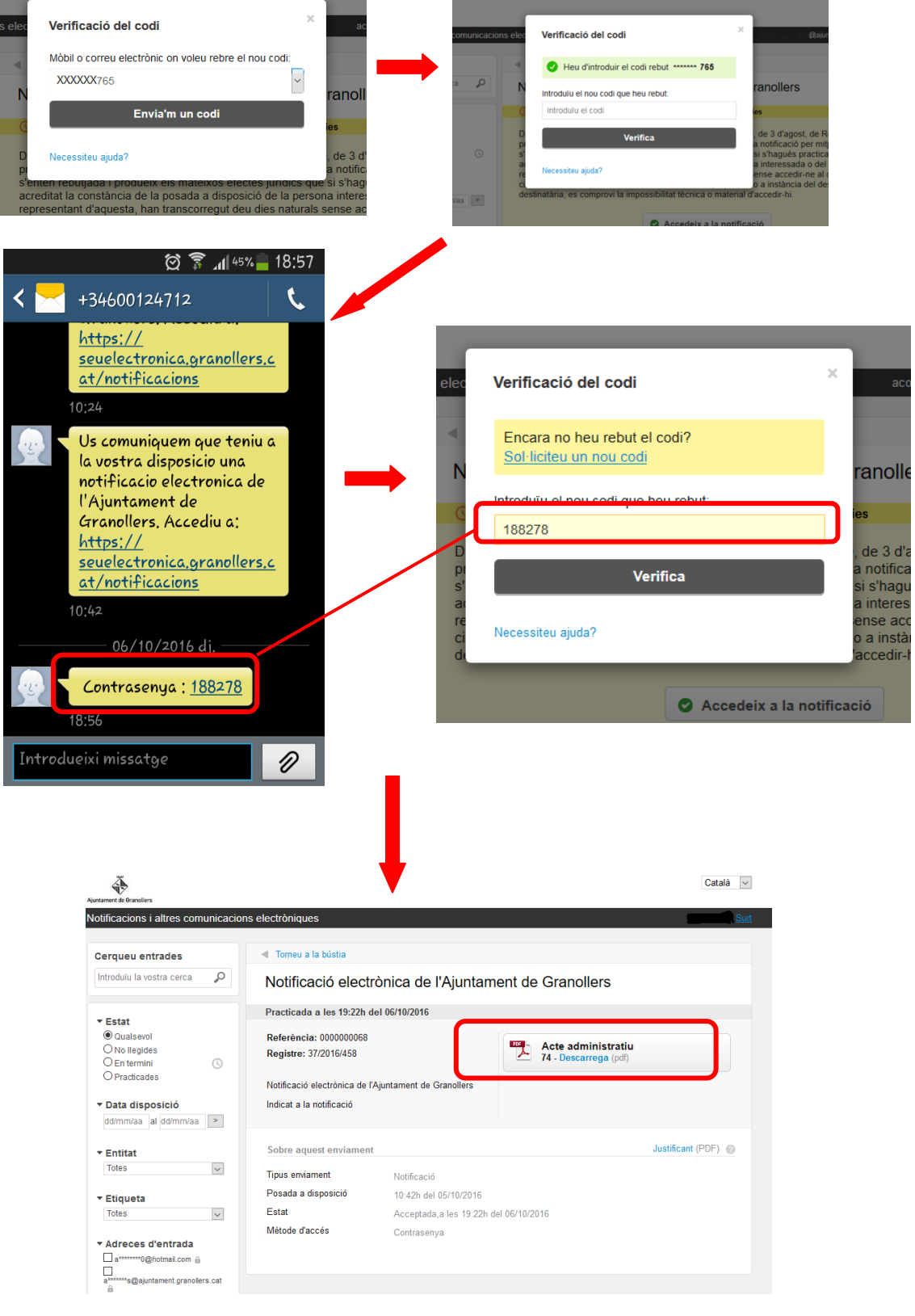

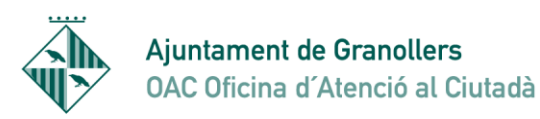

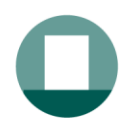

Pas 5c: Si cliquem a "**accedir amb certificat digital**" ens detecta els certificats que tenim instal·lats a l'ordinador, i escollim el que correspongui i entrem a la pantalla on hi ha la informació de la notificació

|                                                                                                    |                                                                                                    | Austances de Graneliers                          | Català •                                                                                                    |
|----------------------------------------------------------------------------------------------------|----------------------------------------------------------------------------------------------------|--------------------------------------------------|----------------------------------------------------------------------------------------------------|
| Notificacions i altres comunicacions electr                                                                           | òniques                                                                                                    | Notificacions i altres comunicacio               | ons electròniques                                                                                                    |
| Sel-Fectual d'identificació de l'usuari                                                                               |                                                                                                    | Cerqueu entrades                                 | ◄ Torneu a la bústia                                                                                                    |
| Aquest lloc ha sol·licitat que us identifiqueu amb un certificat:<br>usuaitenotum.cab443                              | Inicieu sessió<br>Amb enviament de codi                                                                                   | Introduiu la vostra cerca 👂                      | NotificaciÃ <sup>3</sup> electrÃ <sup>2</sup> nica de l'Ajuntament de Granollers                                                                                                    |
| Organització: «Consorci Administració Oberta de Catalumya»<br>Emés sota: «CONSORCI ADMINISTRACIO OBERTA DE CATALUNYA» | NIF/NIE -                                                                                                    | * Estat                                          | S El termini d"accés voluntari d"aquesta notificació venç en 9 dies                                                                                                    |
| Trieu un certificat per presentar-lo com a identificació:                                                             | 12345678A o B12345678                                                                                                    | Qualsevol     No llegides                        | De conformitat amb l'establert en l'article 56 de la llei 26/2010, de 3 d'agost, de Régim jurídic i de<br>procediment de les administracions públiques de Catalunya, la potificació per mitiane electrònice.                                                                          |
| INF-129C1989-9CX0-4471-800-04488009520C2 [23:7/10/4404203044833548012/0.4L0410/2817/]                                 | 666 555 444 o exemple@domini.cat                                                                                          | En termini     Practicades                       | s'entén rebutjada i produeix els mateixos efectes jurídics que si s'hagués practicat si, un cop s'ha<br>acreditat la constância de la posada a disposició de la persona interessada o del representant o                                                                              |
| Entris pri at CNs                                                                                                    | Envia'm un codi<br>Un codi s'envia al mòbil o al correu electònic que<br>hagulera leconna a réamasació en la Sol ecitud o | Data disposició     dd/mm/aa al dd/mm/aa         | la representant d'aquesta, han transcorregut deu des naturals sense accedir-ne al contingut, o<br>bé cinc dies en els expedients de contractació, llevat que, d'ofici o a ristància del destinatari o<br>destinataria, es comprovi la impossibilitat tècnica o material d'accedir-hi. |
| Records aquesta decisió                                                                                               | Ja teniu el codi?                                                                                                    | ✓ Entitat<br>Totes                               | Accedeix a la notificació                                                                                                    |
| D'acord Cancella                                                                                                    | 0                                                                                                    | * Etiqueta                                       |                                                                                                    |
|                                                                                                    | Certificat digital: IdCAT, DNIe                                                                                           | Totes *                                          | Sobre aquest enviament                                                                                                    |
| Appriament de Consultars Tots de bots reservais.<br>Cennar prestar es cal internet avec al Conserva ACC.              |                                                                                                    | Accés amb     Contrasenya     Només certificat   | Tipus enviament NotificaciÃ*<br>Posada a disposidó 00 00h del 28/09/2016<br>Estat En termini                                                                                                    |
| Certificats digitals detectats                                                                                        |                                                                                                    |                                                  | Metode d'accès Contrasonya<br>Contactat per Correu electriÀfaic, SMS                                                                                                    |
|                                                                                                    |                                                                                                    | Auntament de Granoliers. Tots eis drets research | ervels Accessibilite (Suport                                                                                                    |

Pas 6c: Tornem a clicar a "accedeix a la notificació" i aleshores es carrega un applet de signatura que serveix per signar l'acusament de rebuda electrònic. Van apareixent avisos per permetre aquesta descarrega de l'applet. **ES IMPORTANT QUE "PERMETEU" I "EXECUTEU" ELS AVISOS QUE** 

Pas 7c: Ens surten unes intruccions per descarregar l'appet per signar

| Signatura notificació                                                                                                    | ~ |
|----------------------------------------------------------------------------------------------------|---|
| C-NOTUM<br>Signant: Evidencia notificacio [Cancel·la                                                                                                    |   |
| Estem descarregant l'aplicació per signar digitalment<br>La descàrrega començarà automàticament en uns segons.<br>En cas contrari, <u>torneu a intentar descarregar-la</u><br>Pas 1 |   |
| Obriu la descàrrega<br>Quan la descàrrega finalitzi, obriu-la per inicialitzar<br>Paplicació que us ha de permetre signar.                                                          |   |
| Pas 2                                                                                                    |   |
| Permeteu que Java executi l'aplicació<br>El programari Java us demanarà permis. Preneu el boto<br>"Run" i espereu que aparegui l'aplicació per signar.                              |   |

Pas 8c: Pot ser que ens surti un avis de que l'arxiu es perillós. Cal dir conserva. I després clicar a sobre de l'arxiu.

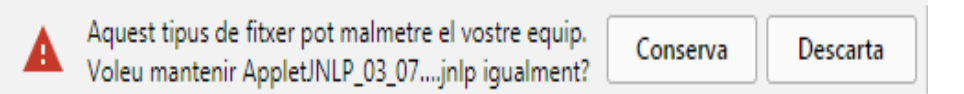

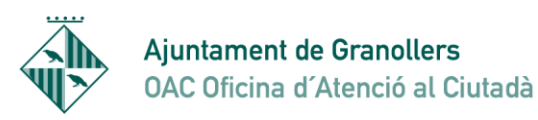

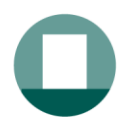

Pas 9c: Ens surt un avis que ens diu que es vol executar un applet de signatura. Cal dir ejecutar.

| × ¿Desea ejecutar esta aplicación?                                                                                                    |                 |            |                           |                 |          | C |
|----------------------------------------------------------------------------------------------------|-----------------|------------|---------------------------|-----------------|----------|---|
| _                                                                                                    | Nomb            | ore: A     | pplet de signat           | ura             |          |   |
|                                                                                                    | Public          | cador: Co  | onsor Admin Oberta Elec   | ctron Catalunya |          |   |
| 6                                                                                                    | Sector Ubica    | ciones: ht | tps://signador.aoc.cat    |                 |          |   |
|                                                                                                    |                 | In         | iciada desde el archivo . | JNLP descargado |          |   |
| Esta aplicación se ejecutará con acceso no restringido y puede poner en peligro su computadora y<br>su información personal. Ejecute esta aplicación sólo si confía en las ubicaciones y el publicador que<br>aparecen anteriormente. |                 |            |                           |                 |          |   |
| No volver a mostrar esto para esta aplicación del publicador anterior                                                                                                    |                 |            |                           |                 |          |   |
| •                                                                                                    | Más información |            |                           | Ejecutar        | Cancelar |   |

Pas 10: Se'ns obre una finestra on tornem a veure el certificat digital i ens demana que signem.

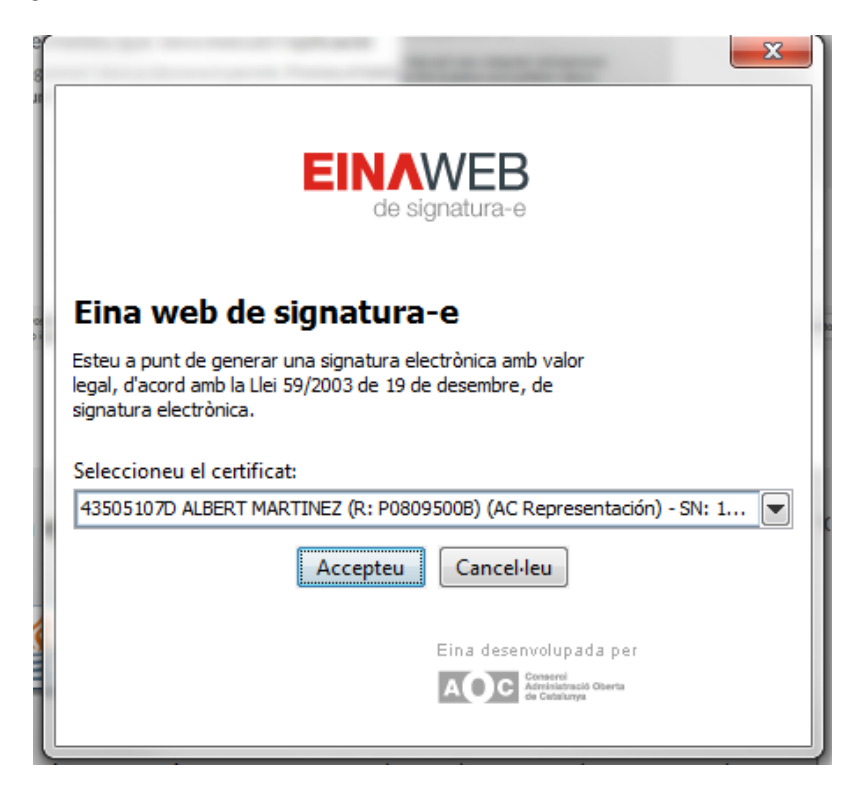

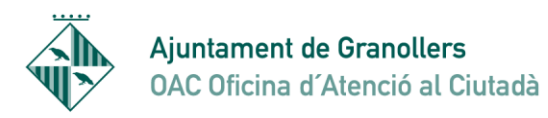

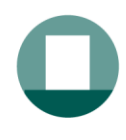

Pas 11c: Veiem la notificació amb el document que ens envia l'Ajuntament.

| Cerqueu entrades                                         | Torneu a la bústia                                    |                       |                                             |                   | document |
|----------------------------------------------------------|-------------------------------------------------------|-----------------------|---------------------------------------------|-------------------|----------|
| Introduïu la vostra cerca 🔎                              | Notificació electrònica de l'Ajuntament de Granollers |                       |                                             | uocument          |          |
| * Estat                                                  | Practicada a les 23:40h del 29/09/2016                |                       |                                             |                   |          |
| Oualsevol     No llegides     En termini     Practicades | Referència: 0000000059<br>Registre: 15/2016/GENER     | RICPR                 | Acte administratiu<br>64 - Descarrega (pdf) |                   |          |
| Data disposició  dd/mm/aa al dd/mm/aa >                  | Indicat a la notificació                              | ,                     |                                             |                   |          |
| ▼ Entitat                                                | Sobre aquest enviamen                                 | t                     |                                             | Justificant (PDF) |          |
| Totes 🗸                                                  | Tipus enviament                                       | Notificació           |                                             |                   |          |
| • Etiqueta                                               | Posada a disposició                                   | 18:42h del 28/09/2010 | 5                                           |                   |          |
| Totes 🗸                                                  | Estat                                                 | Acceptada,a les 23:4  | 0h del 29/09/2016                           |                   |          |
| Accés amb     O contrasenya     Només certificat         | Mètode d'accés                                        | Contrasenya           |                                             |                   |          |

Pas 12c: Visualitzem el document que ens volien notificar

|                                                                                   | Ajuntament de Granollers<br>Oficina d'Atenció al Ciutadà - OAC<br>C. Sant Josep. 7. bxs.<br>Tel. 33 442 66 10<br>08401 Granollers<br>oacCajuntament granollers.cat<br>NIF P-0805506-B |
|-----------------------------------------------------------------------------------|----------------------------------------------------------------------------------------------------|
|                                                                                   | Exp. núm.: 37/2016/458<br>Tràmit: Certificats i diligències<br>Sol·licitant: XXXXXX LOPEZ LOPEZ                                                                                       |
| D'acord amb la seva sol·licitud preser<br>certificat corresponent.<br>Atentament, | ntada el , amb registre d'entrada núm. 2016/- , li adjunto el                                                                                                    |
|                                                                                   |                                                                                                    |
| C Rosselló, 66 3r 4a                                                              |                                                                                                    |
| 08032 BARCELONA<br>BARCELONA<br>GR/00000004/0003/000000073                        |                                                                                                    |
|                                                                                   | 1                                                                                                    |
| Document signat electrònicament (RD 1671/2006<br>10705261756662130660 a           | <ol> <li>autenticitat verificable mitjançant el Cool Segur de Validació CSV:<br/>https://seuelectronics.granollers.cat/validacio</li> </ol>                                           |

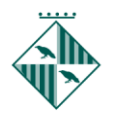

Ajuntament de Granollers OAC Oficina d'Atenció al Ciutadà

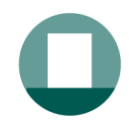

Sant Josep. 7 08401 Granollers Tel. 010 - 938 426 610 Fax 93 8426699 oac@ajuntament.granollers.org

Una altra manera de poder accedir a les nostres notificacions, és directament a la Seu electrònica de l'Ajuntament de Granollers.

## https://seuelectronica.granollers.cat

| igle                                                                       |                                                                                                    |                                                                                                    |                                                                                                    |                                                                                                    |
|----------------------------------------------------------------------------|----------------------------------------------------------------------------------------------------|----------------------------------------------------------------------------------------------------|----------------------------------------------------------------------------------------------------|----------------------------------------------------------------------------------------------------|
|                                                                            | GRANOLLERS<br>vila oberta                                                                                                    | ÒNICA                                                                                                    |                                                                                                    | 7 doctubre de 2016 20:01:3                                                                                                    |
|                                                                            |                                                                                                    |                                                                                                    | Web munic                                                                                                    | ipal Mapa Accessibilitat                                                                                                    |
|                                                                            |                                                                                                    | Seu electrònica - Portal de transparència<br>Aquesta web ofereix informació sobre l'organització i el<br>funcionament de l'Ajuntament de Granollers. Fa el paper de<br>portal de transparència i es complementa amb continguts<br>reutilitzables de Dades Obertes Granollers.<br>L'Oficina virtual és una extensió de l'Oficina d'Atenció<br>Ciutadana (OAC) de l'Ajuntament de Granollers i integra els<br>serveis electrònics a qué es pot accedir, sense limitació horària<br>i amb total seguretat. |                                                                                                    | <ul> <li>Suport a la<br/>tramitació electrònica</li> <li>Nova llei per a empreses, entitats</li> <li>e.FACT</li> <li>Factures electròniques</li> <li>Carpeta</li> <li>ciutadana</li> </ul> |
|                                                                            | L'Ajuntament<br>- L'Alcalde<br>- Consistori municipal                                                                                                    | Informació pública  Catàleg de tràmits Guia del contribuent                                                                                                    | Oficina virtual  Presentar una instância Presentar una factura                                                                                                    | Catàleg<br>de tràmits                                                                                                    |
|                                                                            | <ul> <li>Organitzacio municipal</li> <li>Serveis municipals</li> <li>Entitats dependents</li> <li>Ple municipal</li> <li>Junta de Govern Local</li> </ul> | <ul> <li>Perni de contractant</li> <li>Recursos humans</li> <li>Subvencions, ajuts i beques</li> <li>Concursos i premis</li> <li>Normativa i ordenances</li> </ul>                                                                                                    | <ul> <li>carpeta ciutadana</li> <li>Carpeta del proveïdor</li> <li>Finestreta Única Empresarial</li> <li>Canals d'atenció ciutadana</li> <li>Interoperabilitat</li> </ul> | Tauler<br>d'edictes i anuncis                                                                                                    |
|                                                                            | <ul> <li>Acció de govern</li> <li>Indicadors de transparència</li> <li>Síndic de Greuges</li> <li>Veure més</li> </ul>                                    | <ul> <li>Publicacions oficials</li> <li>Urbanisme</li> <li>Informació econòmica</li> <li>Veure més</li> </ul>                                                                                                    | <ul> <li>Queixes i suggeriments</li> </ul>                                                                                                    | <ul> <li>✓ Validació<br/>de documents</li> <li>✓ Calendari<br/>de dies inhàbils</li> </ul>                                                                                                 |
|                                                                            | Carpeta ciutadana <ul> <li>Inici de tramitació</li> <li>Consulta de documente</li> </ul>                                                                  | Serveis a l'empresa<br>• Can Muntanyola                                                                                                    | Tràmits d'interès<br>• Consulta del Cens electoral-<br>Institut Nacional d'Estadística/                                                                                   | Notificacions<br>electròniques                                                                                                    |
|                                                                            | <ul> <li>Consulta de documents</li> <li>presentats</li> <li>Dades de contacte</li> <li>Verificació de documents</li> <li>electrònics</li> </ul>           | <ul> <li>Finançament i subvencions</li> <li>Polígons</li> <li>Activitats per a empreses i</li> </ul>                                                                                                    | <ul> <li>Pagament de rebuts i multes<br/>amb avís de pagament</li> <li>Volant de residência o<br/>d'empadronament</li> </ul>                                              | Interrupcions     del servei                                                                                                    |
|                                                                            | electronics                                                                                                    | professionals                                                                                                    | <ul> <li>Inscripció a "Comença a fer la<br/>Mitja"</li> </ul>                                                                                                    | Suggeriments                                                                                                    |
|                                                                            | Contractació<br>Entitats i òrgans de<br>contractació<br>Contractació programada                                                                           | Subvencions<br>Ajuts econòmics a persones<br>en risc d'exclusió social<br>Subvencions per a projectes                                                                                                    | Prescupost Ingressos Despeses Eactures                                                                                                    | Urbanisme                                                                                                    |
| Aurament de Branders<br>Notificacions i altres comunicacions electròniques | Inicieu sessió<br>Amb enviament de codi<br>NIE ►                                                                                                    | S'obro<br>coneix<br>NIF/C<br>electro                                                                                                    | e aquesta finestra d<br>kem, on hem de po<br>IF I mòbil o d<br>ònic o accedir                                                                                             | que ja<br>sar el<br>correu<br>amb                                                                                                    |
| 123<br>Màbi<br>666                                                         | o correu electrònic<br>555 444 o exemple@domini.cat                                                                                                    | certific                                                                                                    | cat digital.                                                                                                    |                                                                                                    |

Un codi s'envia al mòbil o al correu electrònic que haguéreu informat a l'Administració en la Sol·licitud o l'àmbit del procediment específic. <u>Més detalls</u>

0 dni € Certificat digital: IdCAT, DNIe...

Ja teniu el codi?

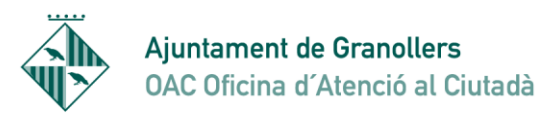

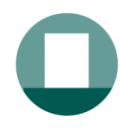

Aleshores accedim a la bústia general de les notificacions a on veiem totes les notificacions que tenim, antigues o noves.

| rqueu entrades<br>roduïu la vostra cerca 🛛 🔎 | Bústia                                                |                     |            |
|----------------------------------------------|-------------------------------------------------------|---------------------|------------|
|                                              | Teniu 39 entrades                                     |                     |            |
| Estat                                        | Totes Notificacions Comunicacions                     |                     |            |
| Qualsevol                                    | Assumpte                                              | Registre            | Quan 💌     |
| P No llegides                                | Notificació electrònica de l'Ajuntament de Granollers | 37/2016/458         | 05/10/2016 |
| Practicades                                  | Notificació electrònica de l'Ajuntament de Granollers | 37/2016/458         | 05/10/2016 |
| Data disposició                              | Notificació electrònica de l'Ajuntament de Granollers | 37/2016/458         | 29/09/2016 |
| d/mm/aa al dd/mm/aa ≥                        | Notificació electrònica de l'Ajuntament de Granollers | 15/2016/GENERICPR   | 28/09/2016 |
|                                              | Notificació electrònica de l'Ajuntament de Granollers | 37/2016/458         | 28/09/2016 |
| otes v                                       | Notificació electrònica de l'Ajuntament de Granollers | 37/2016/458         | 28/09/2016 |
|                                              | Notificació electrònica de l'Ajuntament de Granollers | 25/2016/3           | 06/09/2016 |
| Etiqueta                                     | Notificació Ajuntament de Granollers                  | 15/2016/GENERICPR   | 13/06/2016 |
|                                              | Notificació Ajuntament de Granollers                  | 15/2016/GENERICPR   | 01/06/2016 |
| Accés amb                                    | Notificació Ajuntament de Granollers                  | 15/2016/GENERICPR   | 22/04/2016 |
| Només certificat                             | Notificació Ajuntament de Granollers                  | 15/2016/GENERICPR   | 22/04/2016 |
|                                              | Notificació Ajuntament de Granollers                  | 15/2016/GENERICPR   | 22/04/2016 |
|                                              | Notificació Ajuntament de Granollers                  | 15/2016/GENERICPR   | 15/04/2016 |
|                                              | Notificació Ajuntament de Granollers                  | 15/2016/GENERICPR   | 11/04/2016 |
|                                              | Notificació Ajuntament de Granollers                  | 15/2016/GENERICPR   | 11/04/2016 |
|                                              |                                                       | 1-15 de 39 entrades | • H < F H  |
|                                              | Les entrades s'eliminen passat 2 anys                 |                     | Innormal   |

AOC Conservi Administració Oberts de Catalunya

Si entrem amb certificat digital les veurem totes, però si entrem amb codi veurem les que s'han enviat amb aquesta opció. L'Ajuntament de Granollers envia totes les notificacions que siguin accessibles amb codi i per tant es veuran totes excepte en alguns casos en que el tipus de notificació només pugui ser accessible amb certificat digital.

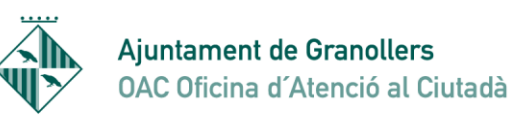

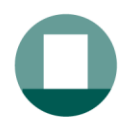

En el cas que entrem amb un certificat digital de representant d'empresa, en la safata d'entrada veurem que tenim dues opcions a la Bústia:

- Veure notificacions que s'han enviat a nom del representant (Particular)
- Veure notificacions que s'han enviat a nom de l'empresa (Empresa)

Heu de mirar en ambdós llocs per veure a on teniu la notificació

| A.                                                        |                                                       |                   | Català 🔻                  |
|-----------------------------------------------------------|-------------------------------------------------------|-------------------|---------------------------|
| Ajuntament de Granstiers<br>Notificacions i altres comuni | cacions electròniques                                 | NOM COGNOM COGNOM | M (EMPRESA)   <u>Surt</u> |
| Cerqueu entrades                                          | Bústia                                                | Partic            | ular Empresa              |
| ▼ Estat                                                   | Teniu 49 entrades Totes Notificacions Comunicacions   |                   |                           |
| Qualsevol                                                 | Assumpte                                              | Registre          | Quan 🔝                    |
| No llegides     En termini                                | Notificació electrònica de l'Ajuntament de Granollers | 000000697         | 13/02/2017                |
| Practicades                                               | Notificació electrònica de l'Ajuntament de Granollers | 000000536         | 25/01/2017                |
| ▼ Data disposició                                         | Prova notificacio doble                               | S/000038-2017     | 22/01/2017                |
| dd/mm/aa al dd/mm/aa ≥                                    | Prova sense telefon                                   | S/000030-2017     | 17/01/2017                |
|                                                           | Notificació electrònica de l'Ajuntament de Granollers | 000000315         | 15/12/2016                |
| ▼ Entitat                                                 | Notificació electrònica de l'Ajuntament de Granollers | 000000307         | 14/12/2016                |
|                                                           | Notificació electrònica de l'Ajuntament de Granollers | 000000306         | 14/12/2016                |
| ▼ Etiqueta                                                | Notificació electrònica de l'Ajuntament de Granollers | 000000305         | 14/12/2016                |
| 10100                                                     | Notificació electrònica de l'Ajuntament de Granollers | 20/2016/NOTIF     | 24/11/2016                |
| ▼ Accés amb                                               | Notificació electrònica de l'Ajuntament de Granollers | 37/2016/458       | 10/10/2016                |
| Només certificat                                          | Notificació electrònica de l'Ajuntament de Granollers | 37/2016/458       | 05/10/2016                |
|                                                           | Notificació electrònica de l'Ajuntament de Granollers | 37/2016/458       | 05/10/2016                |
|                                                           | Notificació electrònica de l'Ajuntament de Granollers | 37/2016/458       | 29/09/2016                |
|                                                           | Notificació electrònica de l'Ajuntament de Granollers | 15/2016/GENERICPR | 28/09/2016                |
|                                                           | Notificació electrònica de l'Ajuntament de Granollers | 37/2016/458       | 28/09/2016                |

Aquesta manera d'entrar a les notificacions directament des de la Seu electrònica ens assegura que no perdem cap possible notificació que tinguem i que per errada no hàgim rebut el correu electrònic o el SMS al mòbil.